## **Destiny From Personal Device (iPad, iPhone, Galaxy) OFF Campus**

Delaware Valley's Library Resources are now available off campus via your mobile device, using the new Destiny Quest mobile app. Click here for details <u>http://www.follettsoftware.com/ezform.cfm?ezid=281&urlRef=destinyquestmobile</u>

Follow these steps to setup...

- 1. Download and Launch the Destiny app
- 2. You will see the following screen

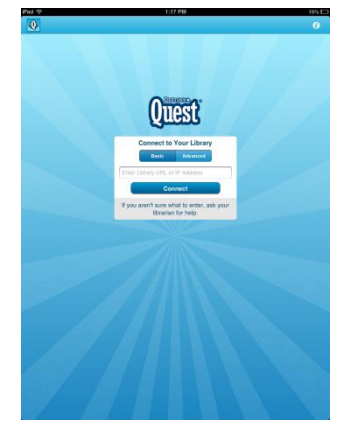

3. If Destiny asks for your URL, type in destiny.dvsdedu.org

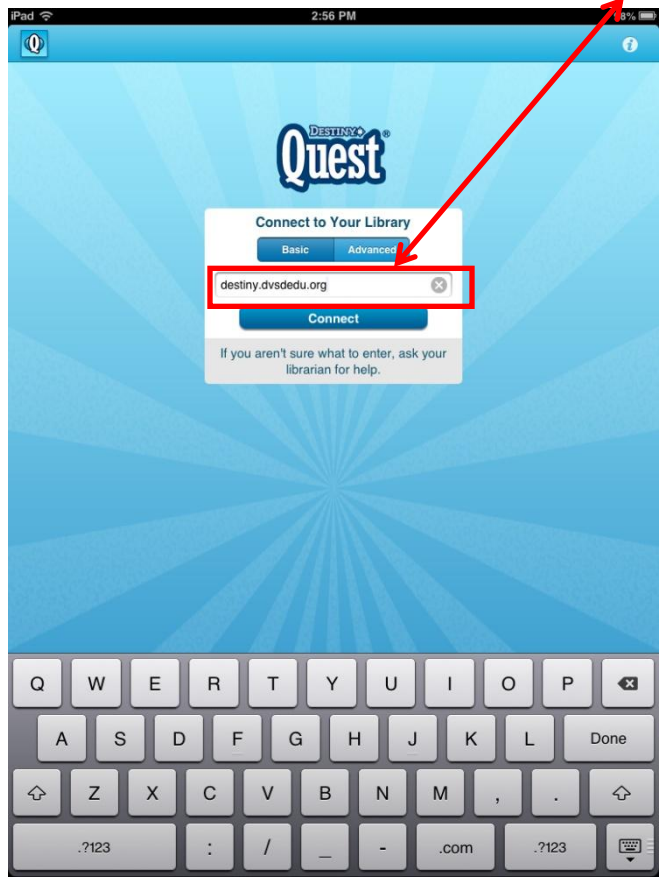

4. Press Connect

5. If Destiny asks you to select your Library (school), select your school

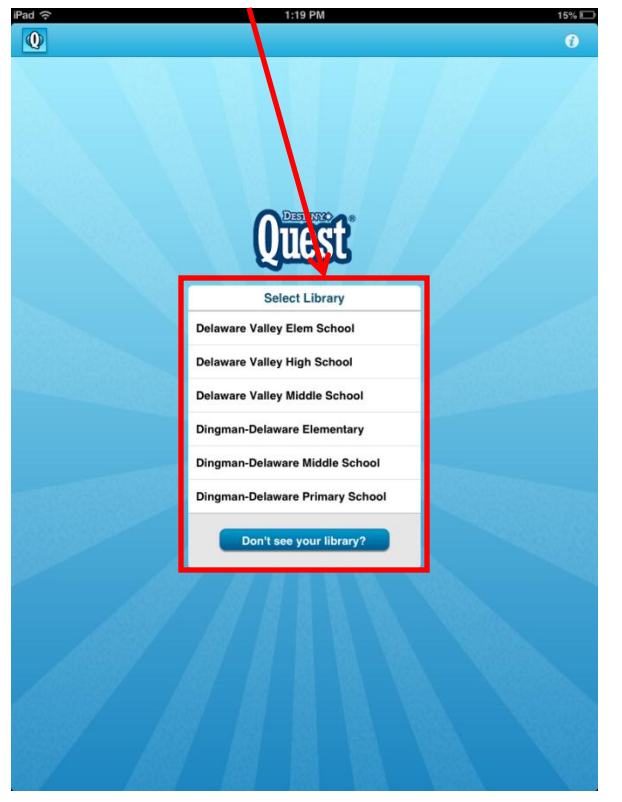

6. Input your network User ID and network Password

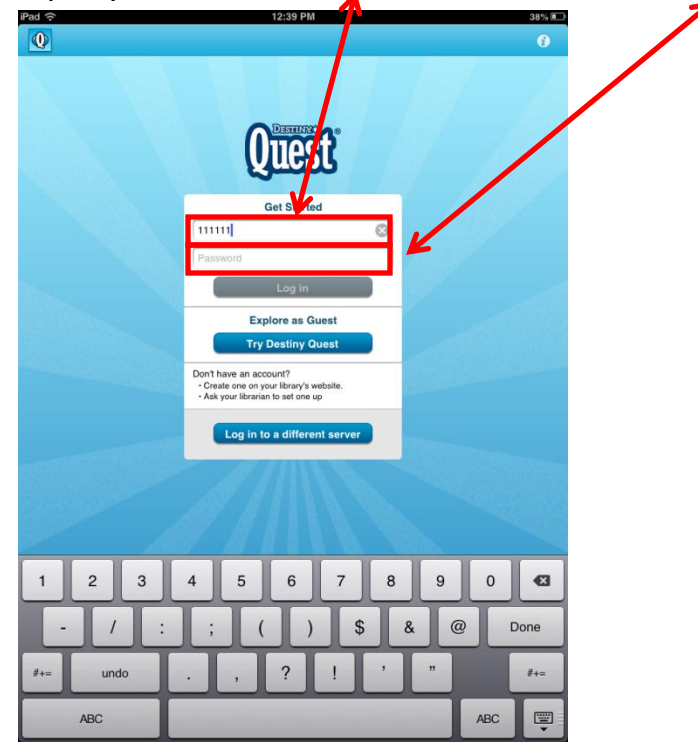

7. Press Log in

## **To Log off Destiny**

1. When ready to log off, go to Account

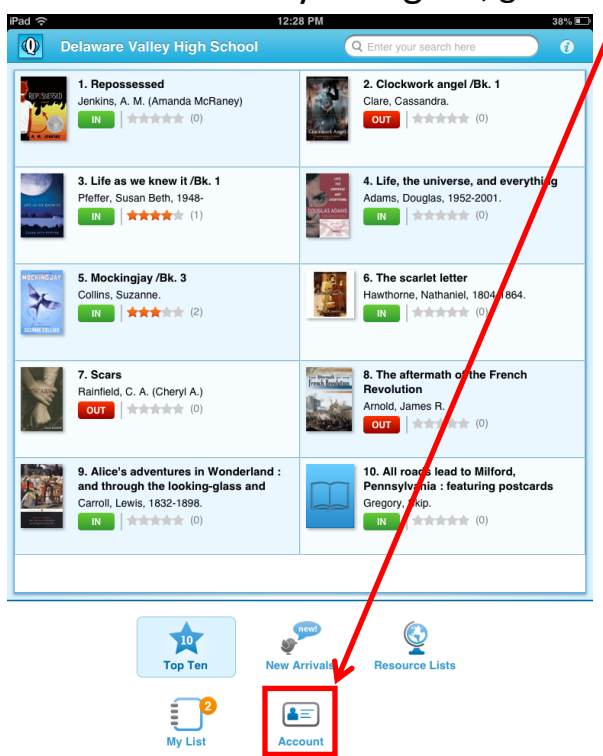

## 2. Press Log out 🤘

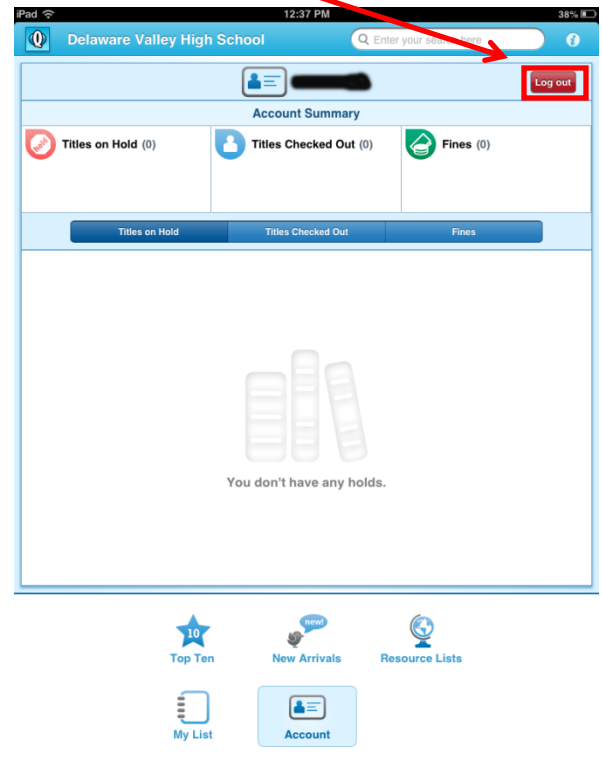